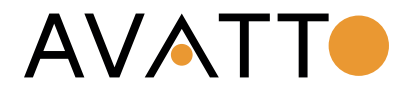

# Chytrá termostatická hlavice Avatto TRV16 Zigbee Tuya

# Návod k obsluze

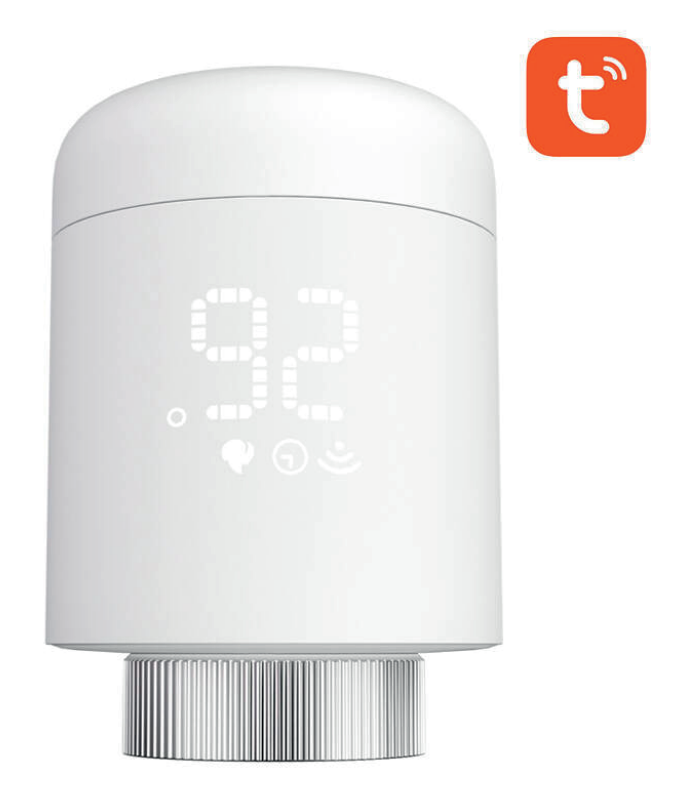

#### Aplikace

Inteligentní termostat je programovatelný regulátor radiátorového ventilu, který lze použít k nezávislému ovládání radiátoru prostřednictvím řady programových nastavení pro dosažení regulace teploty v místnosti.

Specifikace

Režim napájení: 2x1,5 V AA (alkalické baterie) Nastavení teploty: 5~35°C Teplota skladování: -10~60°C Okolní teplota: 0~50°C Přesnost zobrazení teploty: ±1°C Standard Zigbee: IEEE802.15.4 Rozměry výrobku: délka: 78 mm, průměr: 51,5 mm Norma pro provedení elektrické bezpečnosti: GB14536.1-2008 GB14536.10-2008

Popis výrobku

- 1. Tlačítko
- 2. Nastavitelný knoflík
- 3. Vnitřní teplota/nastavení
- 4. Signalizace slabé baterie
- 5. Ikona ohřevu
- 6. WiFi
- 7. Režim programování

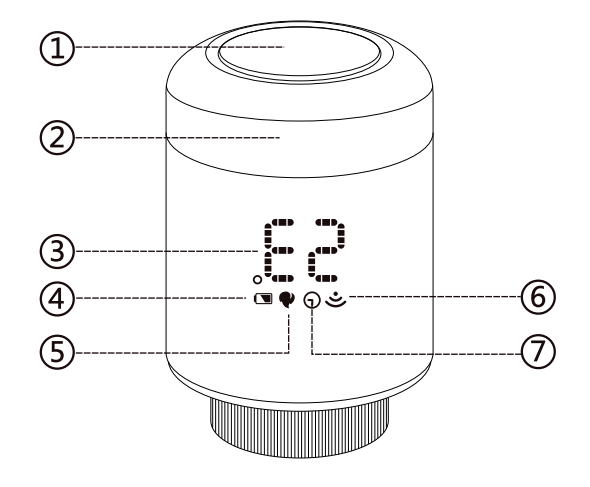

#### Návod k obsluze

Zapnutí/vypnutí: otočením knoflíku zapnete/vypnete (pro vypnutí se knoflík otočí do polohy "OF" a pro zapnutí stačí otočit knoflíkem).

Volič: V zapnutém stavu umožňuje volič nastavení nastavené teploty.

Tlačítko: Stisknutím a podržením tlačítka po dobu 5 sekund nastavíte síť WiFi.

| Funkce<br>okna                          | Když se otevře okno a teplota v místnosti klesne o více než 6 °C během<br>4 minut, na hlavní obrazovce se zobrazí "OP" a ventil se zavře. Pokud<br>teplota v místnosti stoupne o 3 °C, může být tato podmínka uvolněna<br>automaticky po 48 minutách nebo ručně.                                                                                                    |
|-----------------------------------------|----------------------------------------------------------------------------------------------------|
| Funkce proti<br>opaření                 | Pokud radiátor není plně zapnutý během dvou týdnů nebo není delší<br>dobu používán, ventil se zablokuje a radiátor nelze používat. Aby bylo<br>zajištěno správné používání radiátoru, regulátor každých čtrnáct dní<br>automaticky plně otevře ventil. To bude pokaždé trvat 30 sekund a na<br>obrazovce se objeví zpráva "Ad", poté se ventil vrátí do správně<br>funkčního stavu. |
| P   Dětský zámek                        | Abyste zabránili dětem omylem změnit nastavení ovladače, po zapnutí<br>jednotky podržte tlačítko pro aktivaci funkce dětské pojistky, na obrazo-<br>vce se zobrazí "LC", pokud ji chcete odemknout, opakujte aktivační<br>operaci.                                                                                                    |
| Dočasný<br>režim                        | Pokud si v režimu programování přejete ručně změnit teplotu aktuál-<br>ního programovacího období, otočením voliče nastavte požadovanou<br>teplotu, která bude udržována až do konce aktuálního programovacího<br>období.                                                                                                    |
| <b>**</b><br>Ochrana proti<br>zamrznutí | Pokud je zobrazen stav OFF ("OF"), je aktivována funkce proti zamrznutí.<br>Když je teplota v místnosti nižší než 5 °C, ventil se otevře; když teplota<br>stoupne na 8 °C, ventil se zavře.                                                                                                    |
| Varování před<br>nízkým napětím         | Pokud je napětí baterie příliš nízké, zobrazí se symbol alarmu "),<br>který uživatele upozorní na nutnost výměny baterie.                                                                                                    |

## Rozměry výrobku

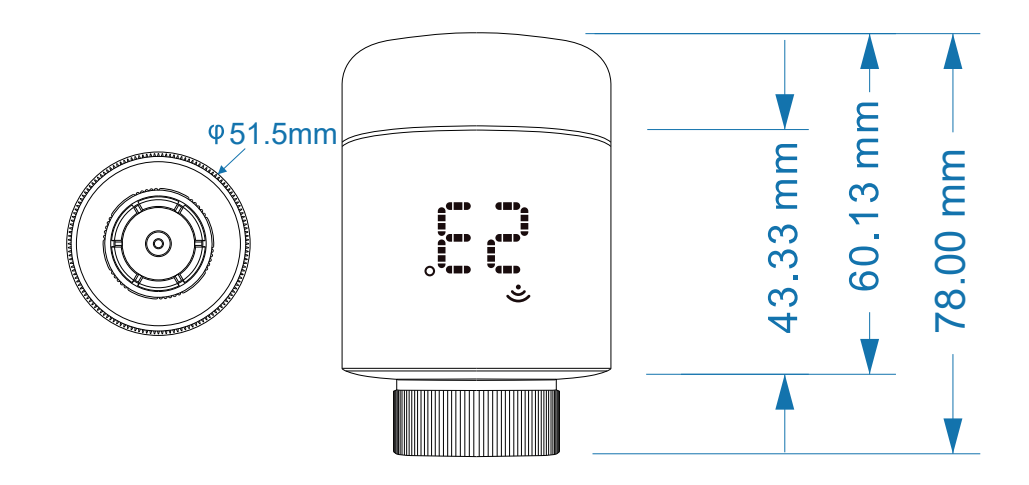

Instalace ovladače

Způsob zapnutí

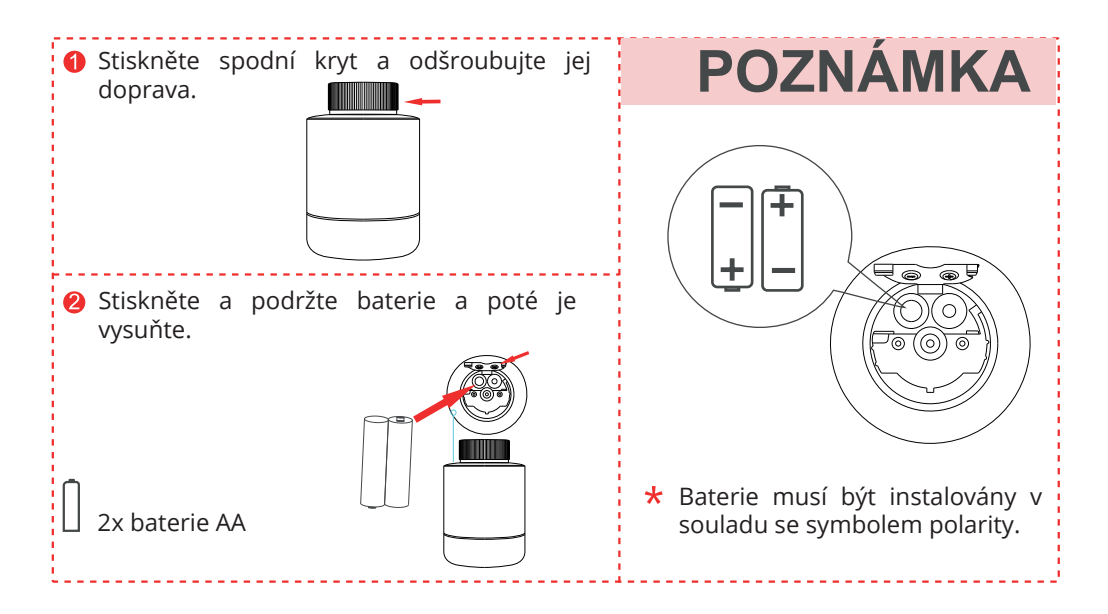

#### Instalační kroky

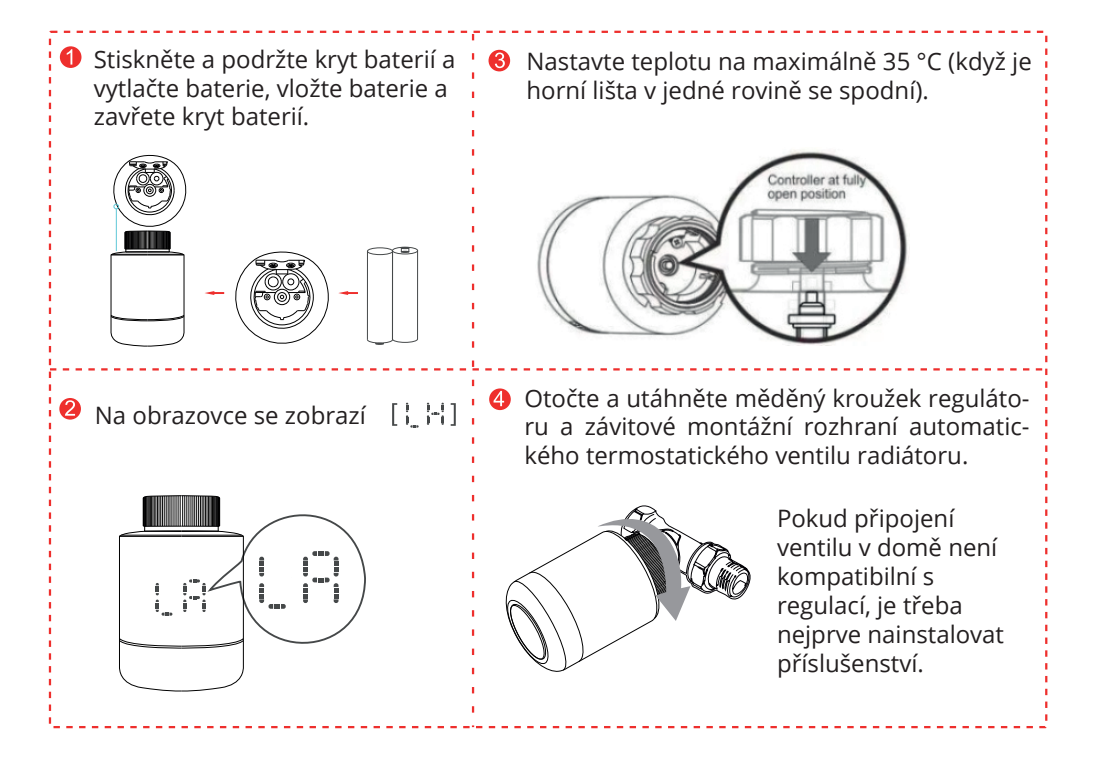

Výběr a instalace příslušenství

- 1. Doma si ověřte průměr potrubí na tělese ventilu.
- 2. Nainstalujte příslušenství.

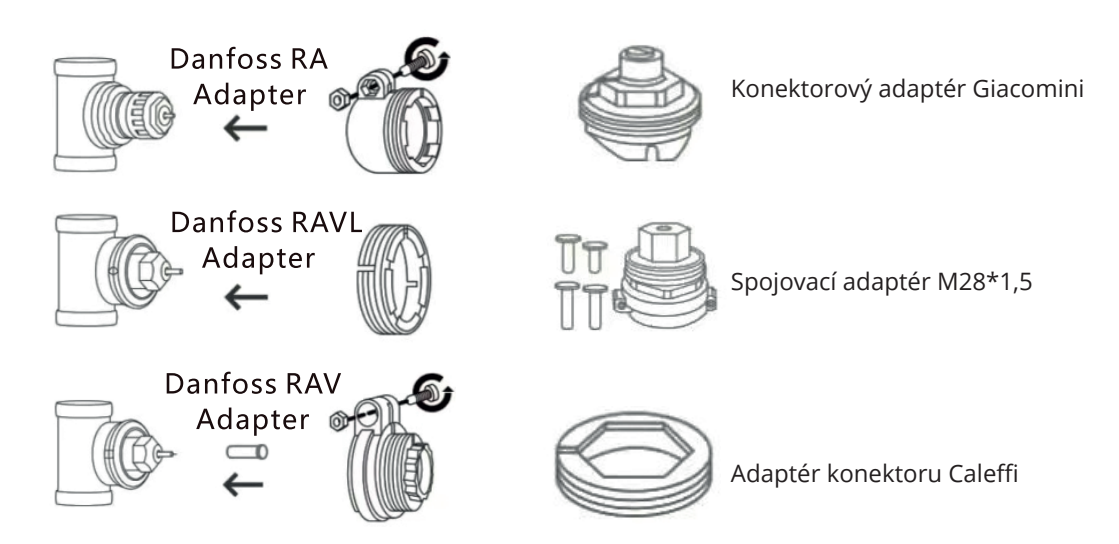

Aplikační příručka

1) Popis distribuční sítě

Na bráně bliká zelený a červený indikátor, což znamená, že brána vstoupila do stavu konfigurace sítě. (Informace o stavu konfigurace brány naleznete v příručce).

2) Konfigurace sítě řídicí jednotky

Otočte volič do polohy "OF", stiskněte a podržte tlačítko po dobu 5 sekund. Ikona WiFi " (" začne blikat, v tomto okamžiku regulátor vstoupil do stavu konfigurace sítě a ikona WiFi přestane blikat, což znamená, že spojení bylo navázáno.

3) Pokyny pro připojení k aplikaci

Aktivujte funkci Bluetooth v telefonu a připojte se k síti WiFi 2,4G.

Naskenujte QR kód pro stažení a instalaci aplikace "Smart Life".

1. Sdílení brány: Spárujte bránu podle typu brány.

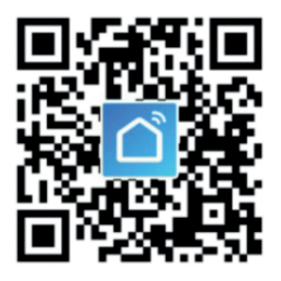

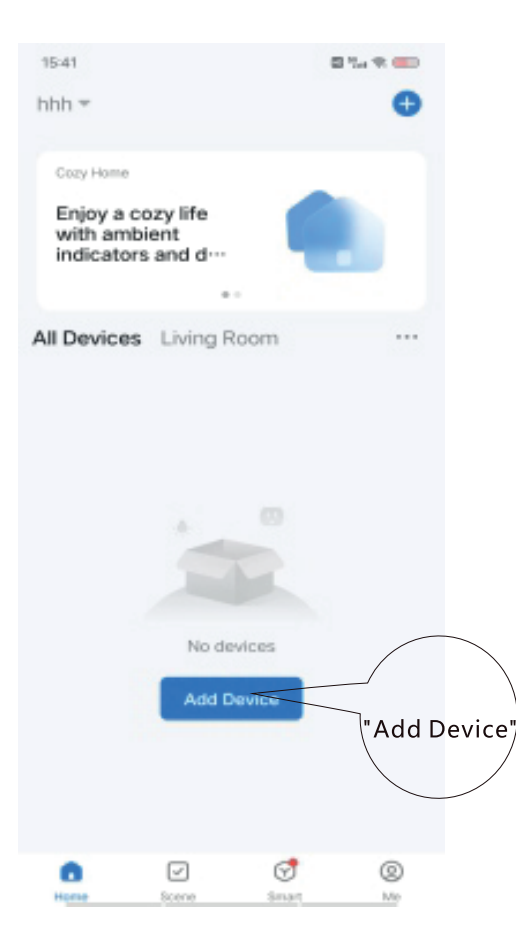

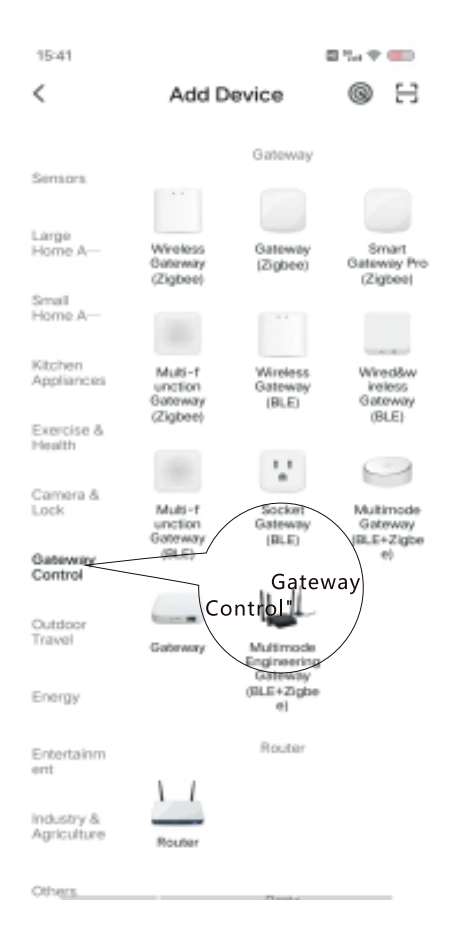

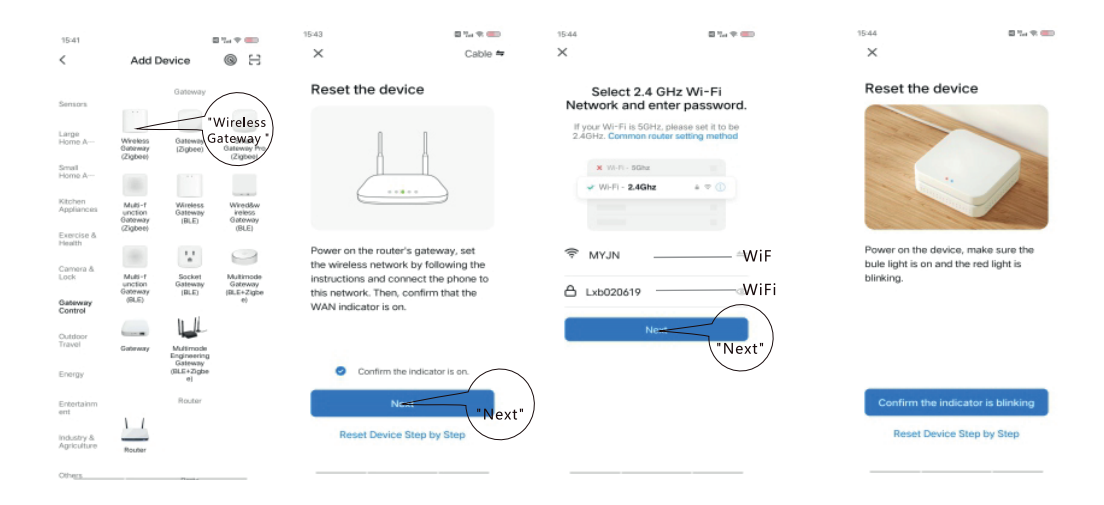

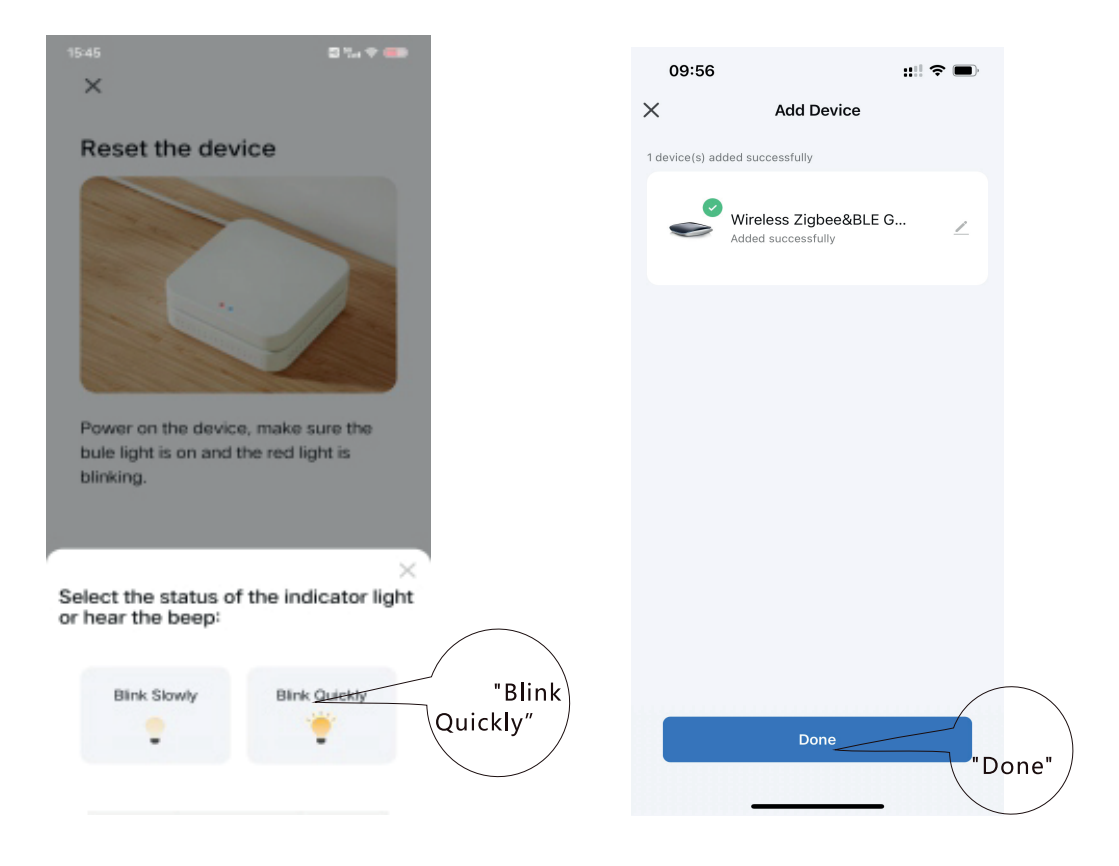

2. Konfigurace sítě řadiče:

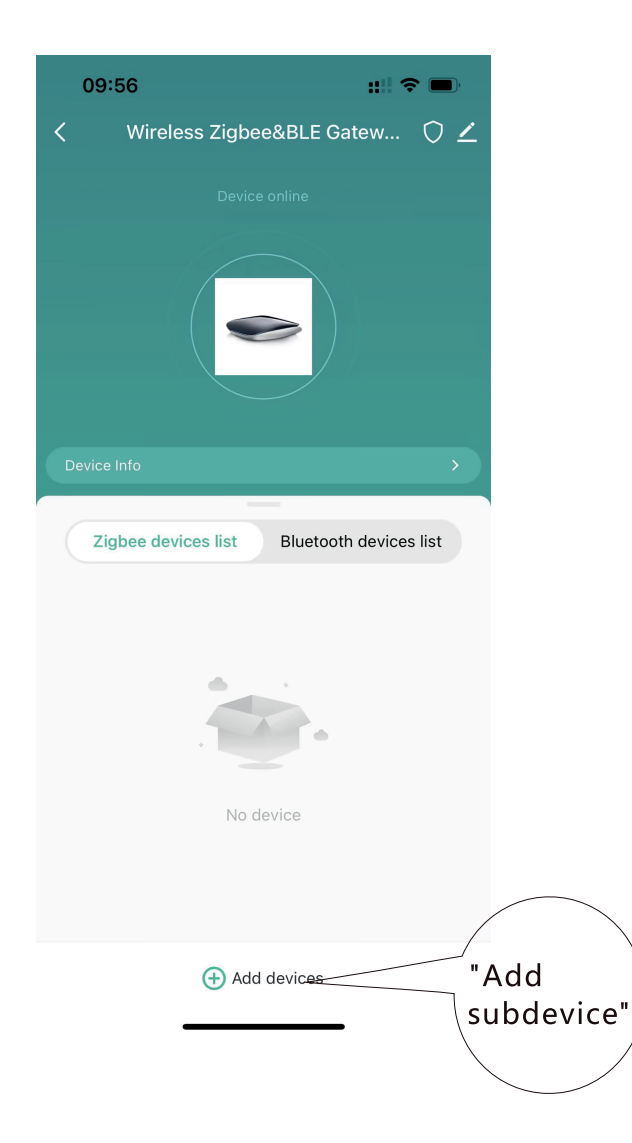

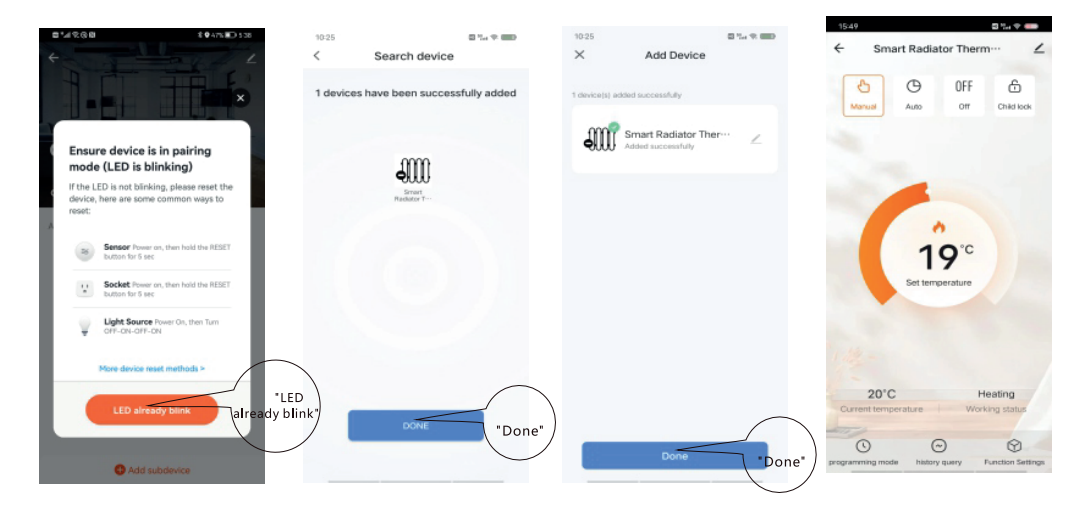

#### Instrukcje udostępniania urządzenia

| tiste<br>← Smart Radiator Therm… Click*                                                                                                    | ≥ <sup>1550</sup> ■1.                                                                                 | •      | ™<br>< Help                                                                                                    | 8 % * C                                                                                                    | 15:50<br>Cancel | Add Member                  | B % * 📾<br>Sav | "Save"        |
|----------------------------------------------------------------------------------------------------|----------------------------------------------------------------------------------------------------|--------|----------------------------------------------------------------------------------------------------|----------------------------------------------------------------------------------------------------|-----------------|-----------------------------|----------------|---------------|
| 8 0 OFF 6                                                                                                    | Smart Radiator                                                                                        | ∠>     | Sharing Method Not Sup<br>Currently, you cannot use the spe<br>to share Bluetooth mesh devices,                                                                                   | ported<br>cified method<br>Zigbee devices,                                                                                      | Name            | Please enter a bo           | me membe       | — Nazwa       |
| Manual ALED CITY LINERIDOK                                                                                                    | Device Information                                                                                    |        | infrared devices, Bluetooth Beacon devices, and<br>certain Bluetooth LE devices with other users.<br>Recommended Sharing Method<br>If the periode is a home eventue or a cellable | Region                                                                                                    | China           | >                           |                |               |
|                                                                                                    | Tap-to-Run and Automation                                                                             |        |                                                                                                    | Method<br>or a reliable                                                                                                    | Account         | Please enter the            | account        | - Numor konta |
| 19°C<br>Set temperature                                                                                                    | Device Officer Hardination<br>Officer Hardination<br>Share Device Share<br>Device y<br>FAQ & Feedback |        | user, tap Me > Home Management > Add<br>Member and add the recipient to your home.<br>Then, devices in the home can be shared with the<br>recipient in bulk.                      | Drify after accepting the invitation will the account<br>owner become a family member and be able to use<br>relevant functions. |                 | he account<br>e able to use | Numer Konta    |               |
|                                                                                                    |                                                                                                    |        | Add Hone Me *Add<br>Member"                                                                                                    |                                                                                                    | Family Rol      | Ne Common Member >          | n Member >     |               |
|                                                                                                    | Add to Home Screen                                                                                    |        |                                                                                                    |                                                                                                    |                 |                             |                |               |
|                                                                                                    | Device Update No updates avail                                                                        | able > |                                                                                                    |                                                                                                    |                 |                             |                |               |
| 20°C Heating<br>Current temperature Working status<br>Organization Control (Control (Contr | Remove Device                                                                                         |        |                                                                                                    |                                                                                                    |                 |                             |                |               |

5) Popis funkce aktualizace hardwaru

Pokud chcete aktualizovat důležité funkce řídicí jednotky, můžete Z(nutím na tlačítko " " vstoupit do funkce aktualizace zařízení v hlavním ovládacím rozhraní aplikace, kliknout na tlačítko Aktualizace zařízení a potvrdit aktualizaci.

6) Hlasové ovládání třetích stran

Podporuje Amazon Alexa " 🔿 " a Google Assistant " 🧣 ". Po instalaci aplikace Smart Life otevřete aplikaci Amazon Alexa: přihlaste se ke svému účtu Alexa a zadejte heslo. Ve výsledcích vyhledávání vyberte položku Smart Life a poté klikněte na tlačítko "Enable feature" (Povolit funkci). Poté zadejte uživatelské jméno a heslo aplikace Smart Life, kterou jste dříve zaregistrovali. Po úspěšném dokončení výše uvedených kroků můžete zařízení ovládat pomocí aplikace Echo.

Příklady hlasových zpráv: Alexa

Dotaz na okolní teplotu: Alexo, jaká je teplota <název zařízení>? Vypínač napájení: "Alexo, zapni <název zařízení>. "Alexo, vypni <název zařízení>". Teplotní režim: "Alexo, vypni vytápění". "Alexo, nastav <název zařízení> na automatický režim". "Alexo, na jaký režim je nastaven můj <název zařízení>?". Hodnota teploty: V případě, že se teplota pohybuje v rozmezí od 0,5 do 1,5 °C, je možné použít tzv: "Alexo, nastav vyšší teplotu". "Alexo, nastav nižší teplotu". "Alexo, nastav nižší teplota <název zařízení>?". "Alexo, nastav <název zařízení> na dvacet". "Alexo, nastav <název zařízení> na hodnotu N".

Příklady hlasových pokynů: Google

Vypínač napájení: "OK Google, zapni <název zařízení>".

"OK Google, vypněte <název zařízení>".

Dotaz na okolní teplotu: "OK Google, jaká je aktuální teplota zařízení?".

Běžná nastavení prostředí: "OK Google, nastavte <název zařízení> na 350 stupňů". "OK Google, nastavte <název zařízení> na 350 stupňů".

Pokyny pro odpojení

Otočte ovladač do stavu "OF", stiskněte a podržte tlačítko po dobu 5 sekund, na obrazovce bliká ikona WiFi a během této doby ovladač resetuje síť.

Zjednodušené prohlášení o shodě

Výrobce: SMATEK ELECTRONICS LIMITED

Adresa: 1501-1506, building 1, wanting building, No. 2009, Baoyuan Road, Bao'an District, Shenzhen

Výrobek: Inteligentní termostatická hlavice Model: TRV16

Výrobek je v souladu se směrnicí Evropského parlamentu a Rady 2014/53/EU ze dne 16. dubna 2014 o harmonizaci právních předpisů členských států týkajících se dodávání rádiových zařízení na trh a o zrušení směrnice 1999/5/ES.

Prohlášení o shodě je k dispozici na adrese: https://files.innpro.pl/Avatto

Rádiová frekvence: ZigBee: 2405MHz-2480MHz Maximální výkon rádiové frekvence: 8.47 dBm

#### Ochrana životního prostředí

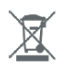

CE

Elektronický odpad označený v souladu se směrnicí Evropské unie nesmí být ukládán společně s ostatním komunálním odpadem. Podléhá oddělenému sběru a recyklaci na určených místech. Tím, že zajistíte jeho správnou likvidaci, předejdete možným negativním důsledkům pro životní prostředí a lidské zdraví. Systém sběru použitého zařízení je v souladu s místními předpisy o ochraně životního prostředí pro likvidaci odpadu. Podrobné informace k tomuto tématu získáte na obecním úřadě, ve zpracovatelském závodě nebo v obchodě, kde byl výrobek zakoupen. Výrobek splňuje požadavky tzv. směrnic nového přístupu Evropské unie (EU) v oblasti bezpečnosti, zdraví a životního prostředí, které specifikují nebezpečí, jež by měla být zjištěna a odstraněna.

Tento dokument je překladem originálního návodu k použití vydaného výrobcem.

Výrobek musí pravidelně udržovat (čistit) sám uživatel nebo specializované servisní středisko na náklady uživatele. Pokud v návodu k obsluze nejsou uvedeny informace o nutné cyklické údržbě nebo servisních úkonech, je třeba pravidelně, nejméně jednou týdně, vyhodnocovat odchylku fyzického stavu výrobku od fyzicky nového výrobku. Pokud je zjištěna nebo nalezena jakákoli odchylka, musí být neprodleně provedena údržba (čištění) nebo servisní opatření. Nebude-li provedena řádná údržba (čištění) a nebude-li reagováno na zjištěný odlišný stav, může dojít k trvalému poškození výrobku. Garant neodpovídá za škody vzniklé v důsledku nedbalosti.

## Záruka

Při změnách a/nebo modifikacích výrobku zanikne záruka. Při nesprávném používání tohoto výrobku výrobce nenese odpovědnost za vzniklé škody.

### Likvidace

- Likvidaci tohoto produktu provádějte v příslušné sběrně. Nevyhazujte tento výrobek s komunálním odpadem.
- Pro více informací se obraťte na prodejce nebo místní orgány odpovědné za nakládání s odpady.

### Dokumentace

Tento produkt byl vyroben a je dodáván v souladu se všemi příslušnými nařízeními a směrnicemi platnými ve všech členských státech Evropské Unie. Splňuje také veškeré relevantní specifikace a předpisy v zemi prodeje. Oficiální dokumentaci lze získat na vyžádání. Oficiální dokumentace zahrnuje také (avšak nejenom) Prohlášení o shodě, Bezpečnostní technické listy materiálu a správu o testování produktu.

### Vyloučení zodpovědnosti

Design a specifikace výrobku mohou být změněny bez předchozího upozornění. Všechna loga a obchodní názvy jsou registrované obchodní značky příslušných vlastníků a jsou chráněny zákonem.